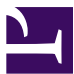

| Current S | Status: Pending                                                                                                    |                                                                                                    | PolicyStat ID: 8391806                                                                                                    |
|-----------|----------------------------------------------------------------------------------------------------|----------------------------------------------------------------------------------------------------|----------------------------------------------------------------------------------------------------|
| S a       | Sutter Health<br>Sutter Roseville Medical Cente<br>ring Blood and Manufa                                                                                                    | Origination:<br>Effective:<br>Final Approved:<br>Last Revised:<br>Next Review:<br>Owner:<br>Policy Area:<br>References:<br>Applicability:                                                                                                   | N/A<br>Upon Approval<br>N/A<br>N/A<br>2 years after approval<br>Irene Wittkop: Coord,<br>Transfusion Service<br>Lab - Transfusion Service<br>Sutter Roseville Medical Center   |
| Purpos    | Blood Product Entry function is used to enter<br>products into computer inventory. This function all                                                                                                    | a variety of blood                                                                                                    | and manufactured                                                                                                    |
|           | Autologous products to intended recipients, and for<br>blood products. Some modifications to previously<br>using this function.                                                                                                    | or entry of antigen<br>entered blood pro                                                                                                    | /antibody/attributes to<br>ducts are also made                                                                                                    |
| Policy    | <ul> <li>This procedure is to be used for product entry a system:</li> <li>ABO</li> <li>Rh</li> <li>Expiration Date/Time</li> <li>Receive Date/Time</li> <li>AT/Directed Donor assignee information</li> <li>Antigen/antibody/Attribute</li> <li>Add ISBT Product Code</li> </ul>                                                                                                    | and modifications                                                                                                    | that are allowed by                                                                                                    |
|           | <ul> <li>Function BCP is used ONLY to correct the com<br/>must be done using this procedure. It is important<br/>number cannot be modified.</li> </ul>                                                                                                    | ponent pneumoni<br>ant to note that the                                                                                                    | c. Correction of E code<br>e unit and division                                                                                                    |
|           | <ul> <li>Units that are received from supplier with special entered at time of product entry.</li> <li>Unit attributes MUST be entered manually for S Crossmatched units (BBPLXM) or HLA matche (BBCMV) if bar code on unit does not translate. default as part of the blood component code.</li> <li>All Autologous and Designated donor units are Number at time of entry into the computer and w "Duplicate RBC" units may only be entered by CLS, Sr. LA's or MLT who have been trained for Corrections to units after original entry will be m</li> <li>Incorrect unit number(s) that have been accepted changing status to WN in Blood Status Update</li> </ul> | al antigen typing w<br>Sickle Cell Neg (Bl<br>d (BBHLA) and C<br>Irradiation and Lo<br>assigned to patien<br>will be entered by<br>CLS. All other pro-<br>r Transfusion Ser<br>hade by CLS only<br>ed into the system<br>function. The corr | vill have these types<br>BSCN), Platelet<br>MV Neg attribute<br>euko-reduction attributes<br>Int using Medical Record<br>CLS and MLT only.<br>ducts may be entered by<br>vice. |

|                | •                                   | re-entered into<br>Incorrect compo<br>Blood Compone                      | the system.<br>onent code(s) that have been accepted into the system, will be corrected in<br>ent Preparation                                                                                                    |
|----------------|-------------------------------------|--------------------------------------------------------------------------|----------------------------------------------------------------------------------------------------|
| Proce<br>Blood | edure:<br>d Produ                   | ict Entry                                                                | All products other than Rhogam are entered under this tab                                                                                                    |
| Step           | Action                              | ı                                                                        |                                                                                                    |
| 1.             | Using                               | the mouse, dou                                                           | ble click on the Blood Product Entry folder in the Misys Gateway.                                                                                                    |
| 2.             | The HI<br>• If<br>ch<br>th          | D/Shift /Tech fr<br>any of these ne<br>nanges as need<br>is key is used. | om the sign on are defaulted automatically.<br>eds to be modified, click the Modify key in the lower left and insert<br>ed. A second tech ID will be added to the one logged onto the session if                                                                                                    |
| 3.             | Do any                              | y of the products                                                        | s need to be modified?                                                                                                    |
|                | lf:                                 | Then:                                                                    |                                                                                                    |
|                | No                                  | Continue to ne                                                           | ext step                                                                                                    |
|                | Yes                                 | Proceed to Mo                                                            | odifying Data for Units in Inventory procedure below                                                                                                    |
| 4.             | Follow                              | instructions bel                                                         | ow to enter product into LIS inventory                                                                                                    |
|                | lf:                                 |                                                                          | Then:                                                                                                    |
|                | ISB                                 | T 128 format                                                             | <ul> <li>Scan in unit blood type, expiration date and component (No particular order is required, correct fields will populate)</li> <li>Do not scan component barcode for split Irradiated units received from supplier. Type in appropriate code from list in step 5 or Translation Table on page 8.</li> <li>Note: If component does not default in after scanning, look it up on the product list in the Computer Manual and hand enter mnemonic on the component line</li> <li>Type in volume listed on bag for FFP products including convalescent plasma</li> <li>Scan CMV Neg bar code onto Special test line on ISBT field tab. (DO NOT enter for frozen products)</li> <li>Click Add</li> </ul> |
|                | Proc<br>Micr<br>Trar                | duct is Fecal<br>obiota<br>nsplant (FMT)                                 | <ul> <li>Enter Supplier OBM</li> <li>Enter Component from Translation Table for FMT found below<br/>step 27</li> <li>Enter 00 as the division number</li> <li>hand enter unit number without hyphens</li> </ul>                                                                                                    |
| 5.             | For Sp<br>Transla<br><i>Note: I</i> | lit irradiated per<br>ation Table four<br>Refer to Produc                | diatric unit, hand enter using information contained in Split Product<br>nd below step 27.<br>t Lists in Manual for component mnemonic not listed in Table.                                                                                                    |

| 6.  | A warning message "Duplicate unit. A unit with the same unit #, component type and division# already exists in the database. Use modify unit if you wish to modify the existing unit." dialog b appears?                                                                                                    |                                                  |                                                                                                    |      |  |
|-----|----------------------------------------------------------------------------------------------------|--------------------------------------------------|----------------------------------------------------------------------------------------------------|------|--|
|     | If:                                                                                                    |                                                  | Then:                                                                                                    |      |  |
|     | No                                                                                                    |                                                  | Skip to step 7.                                                                                                    |      |  |
|     | Yes                                                                                                    |                                                  | <ul><li>Click OK</li><li>Scan the component bar code</li></ul>                                                                   |      |  |
| 7.  | Messa                                                                                                    | ge from above                                    | reappears?                                                                                                    |      |  |
|     | If:                                                                                                    | •                                                | Then:                                                                                                    |      |  |
|     | No                                                                                                    |                                                  | <ul><li>Rescan unit number</li><li>Continue with next step.</li></ul>                                                            |      |  |
|     | Yes                                                                                                    |                                                  | <ul><li>Set unit aside</li><li>Enter all other units</li><li>Proceed to step 18</li></ul>                                        |      |  |
| 8.  | Receiv<br>invoice                                                                                                    | ved date & time                                  | defaults to current date & time. Modify time and date to match receiving                                                         | g    |  |
|     | n.<br>FMT                                                                                                    | Subtract 6 mc                                    | onths from expiration date and enter this date as the draw date                                                                  |      |  |
| 9.  | Use dr<br>Visual.                                                                                                    | op down menu                                     | in Visual Inspection field and select appropriate response to document                                                           |      |  |
| 10. | All yell<br>approp<br>• S                                                                                                    | ow fields are m<br>priate.<br>un on tab chan     | andatory and MUST be populated. Complete fields in right hand column ges to yellow when information is saved on these tabs.      | n as |  |
| 11. | <ul> <li>Ag/Ab/Attributes tab:</li> <li>Ag/Ab: Type the ETC code for antigen into the Ag/Ab field. The codes can be found on a list in the front of the BB Computer Manual. Click Add between each ETC code. Continue clicking Ag/Ab field until all antigens have been added. Selected items move to larger box on right side of tab.</li> <li>Note: UCMVN code is entered for CMV Neg units or USCN for Sickle Cell negative at this prompt (DO NOT enter UCMV for frozen products)</li> <li>Attributes: Some attributes will default in according to component type .(le. Irradiated or Leukoreduced,) or have bar code on unit, (CMV Neg)</li> </ul> |                                                  |                                                                                                    |      |  |
|     | <i>(DO N</i><br>Add th<br>Platele                                                                                                    | OT scan CMV<br>e following ETC<br>et Crossmatche | Neg attribute for frozen products.)<br>C codes manually: Washed (BBWASH), Sickle Cell Neg (BBSCN) or<br>d (BBPLXM). Add to list. |      |  |
| 12. | Comm                                                                                                    | ents tab:                                        |                                                                                                    |      |  |

|     | <ul> <li>Add ETC<br/>"patient n</li> <li>Click Add</li> </ul>                                   | commen<br>ame")<br>I.                                        | t codes or type in free text as needed. (ie. Platelets cross matched                                                                                                    | for            |
|-----|-------------------------------------------------------------------------------------------------|--------------------------------------------------------------|----------------------------------------------------------------------------------------------------|----------------|
| 13. | If Changes<br>to                                                                                | Then                                                         |                                                                                                    |                |
|     | Assignee                                                                                        | Press "/<br>• Me                                             | ALT I" or click on the Assignee tab.<br>edical Record Number                                                                                                    |                |
|     |                                                                                                 | • En<br>Na                                                   | ter Medical Record number on Patient ID line; tab and Patient me will default in.                                                                                                    |                |
|     |                                                                                                 | • ID                                                         | information                                                                                                    |                |
|     |                                                                                                 | <ul> <li>Cli</li> <li>En</li> <li>En</li> <li>aut</li> </ul> | ck on ID information field and enter:<br>ter Date of Surgery (DOS)<br>ter Doctors last name and total number of expected<br>tologous/designated donor units.                                                                                  |                |
|     | ISBT<br>Product<br>Code                                                                         | Press "/<br>• Hig<br>dro<br>• Hig<br>the                     | ALT E" or click on the ISBT Fields Tab<br>ghlight Volunteer homologous (allogeneic) donor default from<br>op down in Type of donation field<br>ghlight the correct ISBT E code from the drop down menu in<br>e Product code field.            |                |
| 14. | Location Tab:                                                                                   |                                                              |                                                                                                    |                |
|     | lf:                                                                                             |                                                              | Then:                                                                                                    |                |
|     | Autologous or<br>designated do<br>unit(s)                                                       | n<br>Dnor                                                    | At location, select HS2 (Helmer Single Door #2)                                                                                                    |                |
|     | Units other th<br>Autologous/<br>Designated                                                     | an                                                           | • No Location Selection necessary<br>Note: If no location is selected, location defaults to RV (RV is prim<br>storage location for product. RBC=Helmer Double Door<br>Frozen products=Helmer Freezer, Platelets=Helmer Platelet<br>Incubator) | ary            |
| 15. | After all necessa<br>• To modify i                                                              | ary inform<br>nformatic<br>data and                          | nation is entered, click the <b>Add</b> button above the <b>Summary List</b> are<br>on on a unit from the summary list, double click on the unit line to dis<br>reply Yes to Replace information question.                                    | ea.<br>splay   |
|     | <ul><li>associated</li><li>To sort unit</li></ul>                                               | ts on the                                                    | list, use up & down arrows at the side of the list to move highlighted                                                                                                    | unit.          |
| 16. | associated<br>• To sort unit<br>After all units to<br>against shipping<br>numbers?              | be entero                                                    | list, use up & down arrows at the side of the list to move highlighted<br>ed have been added to the Summary List, compare scanned inform<br>Does the description for any of RBC products contain Bag or part                                  | unit.<br>ation |
| 16. | associated<br>• To sort unit<br>After all units to<br>against shipping<br>numbers?<br>If: Then: | be entero                                                    | list, use up & down arrows at the side of the list to move highlighted<br>ed have been added to the Summary List, compare scanned inform<br>Does the description for any of RBC products contain Bag or part                                  | unit.<br>ation |

|                                               | 165                                                                                                    | <ul><li>Attach note</li><li>Continue to</li></ul>                                                                                                    | to RBC units indi<br>next step                                                                                                    | icating the Bag or Part number                                                                                                    |
|-----------------------------------------------|----------------------------------------------------------------------------------------------------|----------------------------------------------------------------------------------------------------|----------------------------------------------------------------------------------------------------|----------------------------------------------------------------------------------------------------|
| 17.                                           | Are the                                                                                                    | re any errors or o                                                                                                    | missions betweer                                                                                                    | n screen and shipping invoice?                                                                                                    |
|                                               | lf:                                                                                                    |                                                                                                    | Then:                                                                                                    |                                                                                                    |
|                                               | No                                                                                                    |                                                                                                    | Click Save.                                                                                                    |                                                                                                    |
|                                               | Yes                                                                                                    |                                                                                                    | Correct errors o<br>Click <b>Save</b>                                                                                                    | r omissions. Refer to step 15 for instructions.                                                                                                    |
|                                               | Note: It<br>product                                                                                                    | t is not necessary<br>ts that require con                                                                                                    | to record the wor<br>firmation testing.                                                                                                    | k list number that is automatically generated for                                                                                                    |
| 18.                                           | Perforn                                                                                                    | n the following bas                                                                                                    | sed on product ty                                                                                                    | pe:                                                                                                    |
|                                               | lf                                                                                                    |                                                                                                    |                                                                                                    | Then                                                                                                    |
|                                               | Irradia<br>RBCs                                                                                                    | ted split products                                                                                                    | and split CPDA                                                                                                    | Proceed to "Reprinting ISBT Product Code Labels" SOP.                                                                                                    |
|                                               | All oth                                                                                                    | er blood products                                                                                                    |                                                                                                    | No further action required.                                                                                                    |
| 19.                                           | Unit ha                                                                                                    | s been in inventor                                                                                                    | y at another Sutt                                                                                                    | er hospital. Exit Blood Product Entry.                                                                                                    |
|                                               | lf:                                                                                                    | Then:                                                                                                    |                                                                                                    |                                                                                                    |
|                                               |                                                                                                    | <ul> <li>Place note</li> <li>Place unit c</li> <li>Alert tech a</li> </ul>                                                                                                    | on unit identifying<br>n "Inventory to b<br>ssigned to Transi                                                                                                    | g it as a "Duplicate unit"<br>e entered" shelf of Helmer refrigerator<br>fusion Service that there is a "duplicate unit" that                                                                                                    |
|                                               | CLS                                                                                                    | <ul> <li>Place note</li> <li>Place unit of</li> <li>Alert tech a needs to be</li> <li>Continue with the second second sec</li></ul> | on unit identifying<br>on "Inventory to b<br>ssigned to Transi<br>e entered<br>ith step 20.                                                                                                    | g it as a "Duplicate unit"<br>e entered" shelf of Helmer refrigerator<br>fusion Service that there is a "duplicate unit" that                                                                                                    |
| 20.                                           | CLS<br>Open fi                                                                                                    | <ul> <li>Place note</li> <li>Place unit c</li> <li>Alert tech a<br/>needs to be</li> <li>Continue w</li> </ul>                                                                                                    | on unit identifying<br>in "Inventory to b<br>ssigned to Transi<br>e entered<br>ith step 20.                                                                                                    | g it as a "Duplicate unit"<br>e entered" shelf of Helmer refrigerator<br>fusion Service that there is a "duplicate unit" that                                                                                                    |
| 20.                                           | CLS<br>Open fit<br>Select                                                                                                    | <ul> <li>Place note</li> <li>Place unit of</li> <li>Alert tech a needs to be</li> <li>Continue was</li> <li>Update Option: "S</li> </ul>                                                                                                    | on unit identifying<br>in "Inventory to b<br>ssigned to Transi<br>e entered<br>ith step 20.<br>Itus Update.<br>hip out to invento                                                                                                    | g it as a "Duplicate unit"<br>e entered" shelf of Helmer refrigerator<br>fusion Service that there is a "duplicate unit" that                                                                                                    |
| 20.<br>21.<br>22.                             | CLS<br>Open fi<br>Select<br>Scan u                                                                                                    | <ul> <li>Place note</li> <li>Place unit of</li> <li>Alert tech a needs to be</li> <li>Continue was</li> <li>Continue was</li> </ul>                                                                                                    | on unit identifying<br>in "Inventory to b<br>ssigned to Transi<br>e entered<br>ith step 20.<br>Itus Update.<br>hip out to invento<br>imponent bar coo                                                                                                    | g it as a "Duplicate unit"<br>e entered" shelf of Helmer refrigerator<br>fusion Service that there is a "duplicate unit" that<br>ory" from drop down list.                                                                                                    |
| 20.<br>21.<br>22.<br>23.                      | CLS<br>Open fr<br>Select<br>Scan u<br>Comple<br>Status.                                                                                     | <ul> <li>Place note</li> <li>Place unit of</li> <li>Alert tech a needs to be</li> <li>Continue was</li> <li>Continue was</li> <li>Update Option: "S</li> <li>nit number and content</li> </ul>                                                                                                    | on unit identifying<br>on "Inventory to be<br>ssigned to Transi<br>e entered<br>ith step 20.<br>Itus Update.<br>hip out to invento<br>imponent bar coor<br>using the date ar                                                                                         | g it as a "Duplicate unit"<br>e entered" shelf of Helmer refrigerator<br>fusion Service that there is a "duplicate unit" that<br>ory" from drop down list.<br>le.<br>Ind time received from Shipping Invoice and INV as New                                                                                        |
| 20.<br>21.<br>22.<br>23.<br>24.               | CLS<br>Open fit<br>Select<br>Scan u<br>Comple<br>Status.<br>Choose<br>Iocation<br>• Fc<br>• Be                                              | <ul> <li>Place note</li> <li>Place unit of</li> <li>Alert tech a needs to be</li> <li>Continue with the continue with the continue with the continue with the continue with the continue of the continue of th</li></ul> | on unit identifying<br>on "Inventory to be<br>ssigned to Transi<br>e entered<br>ith step 20.<br>Itus Update.<br>hip out to invento<br>imponent bar coor<br>using the date ar<br>utton at the bottor<br>ocation, click RV<br>on pop up box.                           | g it as a "Duplicate unit"<br>e entered" shelf of Helmer refrigerator<br>fusion Service that there is a "duplicate unit" that<br>ory" from drop down list.<br>le.<br>Ind time received from Shipping Invoice and INV as New<br>m of the screen to select the desired HID and storage<br>folder                     |
| 20.<br>21.<br>22.<br>23.<br>24.               | CLS<br>CLS<br>Copen fr<br>Select<br>Scan u<br>Comple<br>Status.<br>Choose<br>location<br>• Fo<br>• Be<br>Refer to                           | <ul> <li>Place note</li> <li>Place unit of</li> <li>Alert tech a needs to be</li> <li>Continue was</li> <li>Continue was</li> <li>Continue was</li> <li>Update Option: "S</li> <li>nit number and control</li> <li>ete required fields</li> <li>e the "Location" but</li> <li>or primary default I</li> <li>e sure to click OK and and and and and and and and and and</li></ul>                                                                                                    | on unit identifying<br>on "Inventory to be<br>ssigned to Transi<br>e entered<br>ith step 20.<br>Itus Update.<br>hip out to invento<br>imponent bar coor<br>using the date ar<br>utton at the bottor<br>ocation, click RV<br>on pop up box.<br><i>Product Storage</i> | g it as a "Duplicate unit"<br>e entered" shelf of Helmer refrigerator<br>fusion Service that there is a "duplicate unit" that<br>ory" from drop down list.<br>le.<br>Ind time received from Shipping Invoice and INV as New<br>m of the screen to select the desired HID and storage<br>folder<br><i>Location.</i> |
| 20.<br>21.<br>22.<br>23.<br>24.               | CLS<br>Open fr<br>Select<br>Scan u<br>Comple<br>Status.<br>Choose<br>Iocation<br>• Fc<br>• Be<br>Refer to<br>Click S                        | <ul> <li>Place note</li> <li>Place unit of</li> <li>Alert tech a needs to be</li> <li>Continue was</li> <li>Continue was</li> <li>Continue was</li> <li>Update Option: "S</li> <li>nit number and content</li> <li>e the "Location" but</li> <li>or primary default lage sure to click OK and ave.</li> </ul>                                                                                                    | on unit identifying<br>on "Inventory to be<br>ssigned to Transi<br>e entered<br>ith step 20.<br>Itus Update.<br>hip out to invento<br>imponent bar coor<br>using the date ar<br>utton at the bottor<br>ocation, click RV<br>on pop up box.<br><i>Product Storage</i> | g it as a "Duplicate unit"<br>e entered" shelf of Helmer refrigerator<br>fusion Service that there is a "duplicate unit" that<br>ory" from drop down list.<br>le.<br>Ind time received from Shipping Invoice and INV as New<br>m of the screen to select the desired HID and storage<br>folder<br><i>Location.</i> |
| 20.<br>21.<br>22.<br>23.<br>24.<br>25.<br>26. | CLS<br>Open fr<br>Select<br>Scan u<br>Comple<br>Status.<br>Choose<br>Iocation<br>• Fo<br>• Be<br>Refer to<br>Click S<br>Is this a           | <ul> <li>Place note</li> <li>Place unit of</li> <li>Alert tech a needs to be</li> <li>Continue with tech a needs to be</li> <li>Continue with tech a needs to be</li> <li>Continue with tech a needs to be</li> <li>Continue with tech a needs to be</li> <li>Continue with tech a needs to be</li> <li>Continue with tech a needs to be</li> <li>Continue with tech a needs to be</li> <li>Continue with tech a needs to be</li> <li>Continue with tech a needs to be</li> <li>Continue with tech a needs to be</li> <li>Continue with tech a needs to be</li> <li>Continue with tech a needs to be</li> <li>Continue with tech a needs to be</li> <li>The tech a needs to be</li> <li>Continue with tech a needs to be</li> <li>Continue with tech a needs to be</li> <li>Continue with tech a needs to be</li> <li>Continue with tech a needs to be</li> <li>Continue with tech a needs to be</li> <li>Continue with tech a needs to be</li> <li>Continue with tech a needs to be</li> <li>Continue with tech a needs to be</li> <li>Continue with tech a needs to be</li> <li>Continue with tech a needs to be</li> <li>Continue with tech a needs to be</li> <li>Continue with tech a needs to be</li> <li>Continue with tech a needs to be</li> <li>Continue with tech a needs to be</li> <li>Continue a needs to be</li> <li>Continue with tech a needs to be</li> <li>Continue with tech a needs to be</li> <li>Continue a needs to be</li> <li>Continue a needs to be</li> <li>Contin</li></ul> | on unit identifying<br>on "Inventory to be<br>ssigned to Transi<br>e entered<br>ith step 20.<br>Itus Update.<br>hip out to invento<br>imponent bar coor<br>using the date ar<br>utton at the bottor<br>ocation, click RV<br>on pop up box.<br><i>Product Storage</i> | a it as a "Duplicate unit"<br>e entered" shelf of Helmer refrigerator<br>fusion Service that there is a "duplicate unit" that<br>ory" from drop down list.<br>le.<br>Ind time received from Shipping Invoice and INV as New<br>m of the screen to select the desired HID and storage<br>folder<br><i>Location.</i> |
| 20.<br>21.<br>22.<br>23.<br>24.<br>25.<br>26. | CLS<br>CLS<br>CLS<br>Comple<br>Scan u<br>Comple<br>Status.<br>Choose<br>Iocation<br>• Fo<br>• Be<br>Refer to<br>Click S<br>Is this a<br>If: | <ul> <li>Place note</li> <li>Place unit of</li> <li>Alert tech a needs to be</li> <li>Continue with a continue with a continue with a continue with a continue with a continue of the second second</li></ul>                  | on unit identifying<br>on "Inventory to be<br>ssigned to Transi<br>e entered<br>ith step 20.<br>Itus Update.<br>hip out to invento<br>imponent bar coor<br>using the date ar<br>utton at the bottor<br>ocation, click RV<br>on pop up box.<br><i>Product Storage</i> | g it as a "Duplicate unit"<br>e entered" shelf of Helmer refrigerator<br>fusion Service that there is a "duplicate unit" that<br>ory" from drop down list.<br>le.<br>nd time received from Shipping Invoice and INV as New<br>m of the screen to select the desired HID and storage<br>folder<br><i>Location</i> . |

|           | Tes                 | <ul> <li>Open function</li> <li>Check to see</li> <li>If unit confirm applicable.</li> </ul>                                                      | Blood Product Testing<br>status of unit confirmation<br>ation is completed, order                                                                                                    | n is pending.<br>Uchek, Uchek2, Uc                                         | hek3, Uchek4, as                                                                                                    |
|-----------|---------------------|----------------------------------------------------------------------------------------------------|----------------------------------------------------------------------------------------------------|----------------------------------------------------------------------------|----------------------------------------------------------------------------------------------------|
| 7. A<br>a | Are ant<br>attribut | tigen types present t<br>e/antigen is missing                                                                                                    | hat were not at performed?                                                                                                    | d at RV or Blood So                                                        | urce or CMV Neg                                                                                                    |
|           | lf                  | Then:                                                                                                    |                                                                                                    |                                                                            |                                                                                                    |
|           | No                  | Place unit on "To b                                                                                                    | e confirmed shelf" in Helr                                                                                                    | mer double door refi                                                       | rigerator.                                                                                                    |
| 0000      | d Supp              | <ul> <li>Open up Modi</li> <li>Scan in unit nu</li> <li>Remove antig<br/>antigen field o</li> <li>Save edits.</li> <li>Place unit on '</li> </ul> | fy Unit tab<br>umber<br>en types that were not pe<br>r add attribute and CMV I<br>'To be confirmed shelf" in<br>Refer to the table below                                                                                                    | rformed at RV or BI<br>Neg antigen code, a<br>Helmer double doo            | ood Source from<br>is applicable.<br>or refrigerator.<br>products that are receiv                                                                                                    |
| ans       | slation             | Table                                                                                                    | directly from the blood s<br>RBC Products:                                                                                                    | supplier.                                                                  |                                                                                                    |
|           |                     |                                                                                                    | Supplier Irradiation                                                                                                    | SQ Component                                                               | Irradiation Output E                                                                                                    |
|           |                     |                                                                                                    | E code                                                                                                    | Туре                                                                       | code                                                                                                    |
|           |                     |                                                                                                    | E code<br>E0224VA0                                                                                                    | Type<br>QIL                                                                | codeE0223VA0                                                                                                    |
|           |                     |                                                                                                    | <b>E code</b><br>E0224VA0<br>E0224VB0                                                                                                    | Type<br>QIL<br>QIL                                                         | code         code           E0223VA0         E0223VB0                                                                                                    |
|           |                     |                                                                                                    | E code<br>E0224VA0<br>E0224VB0<br>E0224VC0                                                                                                    | Type<br>QIL<br>QIL<br>QIL                                                  | code         code           E0223VA0            E0223VB0            E0223VC0                                                                                                    |
|           |                     |                                                                                                    | E code<br>E0224VA0<br>E0224VB0<br>E0224VC0<br>E5170VA0                                                                                                    | Type<br>QIL<br>QIL<br>QIL<br>QWIL                                          | code     Image: Code       E0223VA0     Image: Code       E0223VB0     Image: Code       E0223VC0     Image: Code       E5905VA0     Image: Code                                                                                                    |
|           |                     |                                                                                                    | E code<br>E0224VA0<br>E0224VB0<br>E0224VC0<br>E5170VA0<br>E5170VB0                                                                                                    | Type<br>QIL<br>QIL<br>QIL<br>QWIL<br>QWIL                                  | code     Image: Code       E0223VA0     Image: Code       E0223VB0     Image: Code       E0223VC0     Image: Code       E5905VA0     Image: Code       E5905VB0     Image: Code                                                                                                    |
|           |                     |                                                                                                    | E code<br>E0224VA0<br>E0224VB0<br>E0224VC0<br>E5170VA0<br>E5170VB0<br>E5170VC0                                                                                                    | Type<br>QIL<br>QIL<br>QUL<br>QWIL<br>QWIL<br>QWIL                          | code     Image: Code       E0223VA0     Image: Code       E0223VB0     Image: Code       E0223VC0     Image: Code       E5905VA0     Image: Code       E5905VB0     Image: Code       E5905VC0     Image: Code                                                                                                    |
|           |                     |                                                                                                    | E code<br>E0224VA0<br>E0224VB0<br>E0224VC0<br>E5170VA0<br>E5170VB0<br>E5170VC0<br>E6189VA0                                                                                                    | Type<br>QIL<br>QIL<br>QUL<br>QWIL<br>QWIL<br>QWIL<br>QWIL                  | code     Image: Code       E0223VA0     Image: Code       E0223VB0     Image: Code       E0223VC0     Image: Code       E5905VA0     Image: Code       E5905VB0     Image: Code       E5905VC0     Image: Code       E4561VA0     Image: Code                                                                                                    |
|           |                     |                                                                                                    | E code<br>E0224VA0<br>E0224VB0<br>E0224VC0<br>E5170VA0<br>E5170VB0<br>E5170VC0<br>E6189VA0<br>E6189VB0                                                                                                    | Type<br>QIL<br>QIL<br>QUL<br>QWIL<br>QWIL<br>QWIL<br>QWIL<br>QWIL          | code       Image: Code         E0223VA0       Image: Code         E0223VB0       Image: Code         E0223VC0       Image: Code         E5905VA0       Image: Code         E5905VC0       Image: Code         E4561VA0       Image: Code         E4561VB0       Image: Code                                                                                                    |
|           |                     |                                                                                                    | E code<br>E0224VA0<br>E0224VB0<br>E0224VC0<br>E5170VA0<br>E5170VB0<br>E5170VC0<br>E6189VA0<br>E6189VB0<br>E6189VC0                                                                                                    | Type<br>QIL<br>QIL<br>QIL<br>QWIL<br>QWIL<br>QWIL<br>QWIL<br>QWIL<br>QW    | code       Image: Code         E0223VA0       Image: Code         E0223VB0       Image: Code         E0223VC0       Image: Code         E5905VA0       Image: Code         E5905VA0       Image: Code         E5905VC0       Image: Code         E4561VA0       Image: Code         E4561VC0       Image: Code         E4561VC0       Image: Code                                                                                                    |
|           |                     |                                                                                                    | E code<br>E0224VA0<br>E0224VB0<br>E0224VC0<br>E5170VA0<br>E5170VB0<br>E5170VC0<br>E6189VA0<br>E6189VB0<br>E6189VC0<br>Platelet Products:                                                                                                    | Type<br>QIL<br>QIL<br>QVIL<br>QWIL<br>QWIL<br>QWIL<br>QWIL<br>QWIL<br>QWIL | code     code       E0223VA0     Image: Code       E0223VB0     Image: Code       E0223VC0     Image: Code       E5905VA0     Image: Code       E5905VC0     Image: Code       E4561VA0     Image: Code       E4561VC0     Image: Code                                                                                                    |
|           |                     |                                                                                                    | E code         E0224VA0         E0224VB0         E0224VC0         E5170VA0         E5170VB0         E5170VC0         E6189VA0         E6189VB0         E6189VC0                                                                                                    | TypeQILQILQULQWILQWILQWILQWILQWILQWILQWILQWILQWILQWILQWILQWIL              | code       Image: Second second second |
|           |                     |                                                                                                    | E code         E0224VA0         E0224VB0         E0224VC0         E5170VA0         E5170VB0         E5170VC0         E6189VA0         E6189VB0         E6189VC0         Platelet Products:         Supplier Irradiation         E code         E3046VA0                  | TypeQILQILQILQWILQWILQWILQWILQWILQWILQWILDPPIL                             | code       Image: Second second second |
|           |                     |                                                                                                    | E code         E0224VA0         E0224VB0         E0224VC0         E5170VA0         E5170VA0         E5170VC0         E6189VA0         E6189VA0         E6189VC0         Platelet Products:         Supplier Irradiation         E code         E3046VA0         E3046VB0 | TypeQILQILQILQWILQWILQWILQWILQWILDPPILDPPILDPPIL                           | code       code         E0223VA0       code         E0223VB0       code         E0223VC0       code         E5905VA0       code         E5905VA0       code         E4561VA0       code         E4561VC0       code         Irradiation Cutput E       code         E3055VA0       code         E3055VA0       code                                                                                                    |
|           |                     |                                                                                                    | E code         E0224VA0         E0224VB0         E0224VC0         E5170VA0         E5170VA0         E5170VC0         E6189VA0         E6189VA0         E6189VC0         Platelet Products:         Supplier Irradiation         E code         E3046VA0         E046VC0  | TypeQILQILQILQWILQWILQWILQWILQWILDPPILDPPILDPPILDPPILDPPILDPPIL            | code       Code         E0223VA0       Code         E0223VB0       Code         E0223VC0       Code         E5905VA0       Code         E5905VA0       Code         E5905VA0       Code         E4561VA0       Code         E4561VC0       Code         E3055VA0       Code         E3055VA0       Code                                                                                                    |

|                               | E3056VA | 40                                                                                                    | DPPIL1                                                                                                    | E3060VA0                                                                                                    |
|-------------------------------|---------|----------------------------------------------------------------------------------------------------|----------------------------------------------------------------------------------------------------|----------------------------------------------------------------------------------------------------|
|                               | E3056VE | 30                                                                                                    | DPPIL1                                                                                                    | E3060VB0                                                                                                    |
|                               | E3056V0 | C0                                                                                                    | DPPIL1                                                                                                    | E3060VC0                                                                                                    |
|                               | E3056VE | 00                                                                                                    | DPPIL1                                                                                                    | E3060VD0                                                                                                    |
|                               | E3057VA | 40                                                                                                    | DPPIL2                                                                                                    | E3061VA0                                                                                                    |
|                               | E3057VE | 30                                                                                                    | DPPIL2                                                                                                    | E3061VB0                                                                                                    |
|                               | E3057V0 | C0                                                                                                    | DPPIL2                                                                                                    | E3061VC0                                                                                                    |
|                               | E3057VE | 00                                                                                                    | DPPIL2                                                                                                    | E3061VD0                                                                                                    |
|                               | E3058VA | 40                                                                                                    | DPPIL3                                                                                                    | E2995VA0                                                                                                    |
|                               | E3058VE | 30                                                                                                    | DPPIL3                                                                                                    | E2995VB0                                                                                                    |
|                               | E3058V0 | C0                                                                                                    | DPPIL3                                                                                                    | E2995VC0                                                                                                    |
|                               | E3058VE | 00                                                                                                    | DPPIL3                                                                                                    | E2995VD0                                                                                                    |
|                               |         |                                                                                                    |                                                                                                    |                                                                                                    |
| anslation Table for FMT Pro   | ducts   | Product Des                                                                                                    | scription                                                                                                    | SQ Component Type                                                                                                    |
| anslation Table for FMT Pro   | ducts   | Product Des 250 ml produ                                                                                                    | scription<br>uct ending in 01                                                                                                    | SQ Component Type<br>FMTC1                                                                                                    |
| anslation Table for FMT Pro   | ducts   | Product Des<br>250 ml produ<br>250 ml produ                                                                                                    | scription<br>uct ending in 01<br>uct ending in 02                                                                                                    | SQ Component Type<br>FMTC1<br>FMTC2                                                                                                    |
| anslation Table for FMT Pro   | ducts   | Product Des<br>250 ml produ<br>250 ml produ<br>250 ml produ                                                                                                 | scription<br>uct ending in 01<br>uct ending in 02<br>uct ending in 03                                                                                                    | SQ Component Type<br>FMTC1<br>FMTC2<br>FMTC3                                                                                                    |
| anslation Table for FMT Pro   | ducts   | Product Des<br>250 ml produ<br>250 ml produ<br>250 ml produ<br>250 ml produ                                                                                 | scription<br>uct ending in 01<br>uct ending in 02<br>uct ending in 03<br>uct ending in 04                                                                                                    | SQ Component Type<br>FMTC1<br>FMTC2<br>FMTC3<br>FMTC4                                                                                                    |
| anslation Table for FMT Pro   | ducts   | Product Des<br>250 ml produ<br>250 ml produ<br>250 ml produ<br>250 ml produ<br>250 ml produ                                                                 | scription<br>uct ending in 01<br>uct ending in 02<br>uct ending in 03<br>uct ending in 04<br>uct ending in 05                                                                                                    | SQ Component Type<br>FMTC1<br>FMTC2<br>FMTC3<br>FMTC4<br>FMTC5                                                                                                    |
| anslation Table for FMT Pro   | ducts   | Product Des<br>250 ml produ<br>250 ml produ<br>250 ml produ<br>250 ml produ<br>250 ml produ<br>250 ml produ                                                 | scription<br>uct ending in 01<br>uct ending in 02<br>uct ending in 03<br>uct ending in 04<br>uct ending in 05<br>uct ending in 06                                                                                                  | SQ Component Type<br>FMTC1<br>FMTC2<br>FMTC3<br>FMTC4<br>FMTC5<br>FMTC6                                                                                           |
| anslation Table for FMT Pro   | ducts   | Product Des<br>250 ml produ<br>250 ml produ<br>250 ml produ<br>250 ml produ<br>250 ml produ<br>250 ml produ<br>250 ml produ                                 | scription<br>uct ending in 01<br>uct ending in 02<br>uct ending in 03<br>uct ending in 04<br>uct ending in 05<br>uct ending in 06<br>uct ending in 07                                                                              | SQ Component Type<br>FMTC1<br>FMTC2<br>FMTC3<br>FMTC4<br>FMTC5<br>FMTC6<br>FMTC7                                                                                  |
| anslation Table for FMT Pro   | ducts   | Product Des<br>250 ml produ<br>250 ml produ<br>250 ml produ<br>250 ml produ<br>250 ml produ<br>250 ml produ<br>250 ml produ<br>250 ml produ                 | scription<br>act ending in 01<br>act ending in 02<br>act ending in 03<br>act ending in 04<br>act ending in 05<br>act ending in 06<br>act ending in 07<br>act ending in 08                                                          | SQ Component Type<br>FMTC1<br>FMTC2<br>FMTC3<br>FMTC4<br>FMTC5<br>FMTC6<br>FMTC6<br>FMTC7<br>FMTC8                                                                |
| anslation Table for FMT Pro   | ducts   | Product Des<br>250 ml produ<br>250 ml produ<br>250 ml produ<br>250 ml produ<br>250 ml produ<br>250 ml produ<br>250 ml produ<br>250 ml produ<br>30 ml produc | scription<br>act ending in 01<br>act ending in 02<br>act ending in 03<br>act ending in 04<br>act ending in 05<br>act ending in 06<br>act ending in 07<br>act ending in 08<br>act ending in 01                                      | SQ Component Type<br>FMTC1<br>FMTC2<br>FMTC3<br>FMTC4<br>FMTC5<br>FMTC6<br>FMTC6<br>FMTC7<br>FMTC8<br>FMTC8<br>FMTE1                                              |
| anslation Table for FMT Pro   | ducts   | Product Des<br>250 ml produ<br>250 ml produ<br>250 ml produ<br>250 ml produ<br>250 ml produ<br>250 ml produ<br>250 ml produ<br>30 ml produc                 | scription<br>uct ending in 01<br>uct ending in 02<br>uct ending in 03<br>uct ending in 04<br>uct ending in 05<br>uct ending in 06<br>uct ending in 07<br>uct ending in 08<br>ct ending in 01<br>ct ending in 02                    | SQ Component Type<br>FMTC1<br>FMTC2<br>FMTC3<br>FMTC3<br>FMTC4<br>FMTC5<br>FMTC5<br>FMTC6<br>FMTC6<br>FMTC7<br>FMTC7<br>FMTC8<br>FMTE1<br>FMTE2                   |
| ranslation Table for FMT Pro- | ducts   | Product Des<br>250 ml produ<br>250 ml produ<br>250 ml produ<br>250 ml produ<br>250 ml produ<br>250 ml produ<br>250 ml produ<br>30 ml produc<br>30 ml produc | scription<br>act ending in 01<br>act ending in 02<br>act ending in 03<br>act ending in 04<br>act ending in 05<br>act ending in 06<br>act ending in 07<br>act ending in 08<br>ct ending in 01<br>ct ending in 02<br>ct ending in 03 | SQ Component Type<br>FMTC1<br>FMTC2<br>FMTC3<br>FMTC3<br>FMTC4<br>FMTC5<br>FMTC5<br>FMTC6<br>FMTC6<br>FMTC7<br>FMTC7<br>FMTC8<br>FMTE1<br>FMTE1<br>FMTE2<br>FMTE3 |

Note: The unit status, the component type, the supplier, and the supplier unit number cannot be changed in the Blood Product Entry function.

| Step | Action                                                                                              |
|------|----------------------------------------------------------------------------------------------------|
| 1    | Click Modify Unit button in lower left of screen.                                                   |
| 2    | Barcode or enter unit number in "Unit #"field when the "Unit Selection Box" pops up.                |
| 4    | Use the drop down arrow to select appropriate product if "Component" doesn't fill in automatically. |

| . Make the necessary ch                                             | Make the necessary changes/updates.                                                                                                    |  |  |  |  |
|---------------------------------------------------------------------|----------------------------------------------------------------------------------------------------|--|--|--|--|
| If Changes to                                                       | Then                                                                                                    |  |  |  |  |
| ABO, Rh, Exp date/tim<br>Volume, Draw date/tim<br>Receive date/time | <ul><li>ue, Update or change the respective section(s) to the correct</li><li>ue, information.</li></ul>                                                                                                    |  |  |  |  |
| Ag/Ab/Attributes                                                    | Click on the Ag/Ab/Attributes tab or use "ALT G" for Ag/Ab entry<br>and/or "ALT U" for Attributes entry.<br>• Ag/Ab:                                                                                                    |  |  |  |  |
|                                                                     | <ul> <li>Type in the ETC code for the antigen into the Ag/Ab field.</li> <li>Click "Add" between each ETC code. Continue clicking Ag/<br/>Ab field until all antigens have been added. Selected items<br/>move to larger box on right side of tab.</li> <li>Attributes:</li> </ul> |  |  |  |  |
|                                                                     | <ul> <li>Add attribute codes when indicated i.e., irradiated, washed,<br/>crossmatched. Type or look up codes using the search<br/>function and "Add" to list.</li> </ul>                                                                                                    |  |  |  |  |
| Comments                                                            | <ul> <li>Press "ALT O" or click on the Comments Tab</li> <li>Add ETC comment codes or free text as needed.</li> <li>Click on "Add".</li> </ul>                                                                                                    |  |  |  |  |
| Assignee                                                            | Press "ALT I" or click on the Assignee tab.<br>• Medical Record Number                                                                                                    |  |  |  |  |
|                                                                     | <ul> <li>Enter Medical Record number on Patient ID line; tab and<br/>Patient Name will default in.</li> </ul>                                                                                                    |  |  |  |  |
|                                                                     | <ul> <li>ID information</li> <li>Click on ID information field and enter:</li> <li>Enter Date of Surgery (DOS)</li> <li>Enter Doctors last name and total number of expected autologous/designated donor units.</li> </ul>                                                         |  |  |  |  |
| ISBT Product Code                                                   | <ul> <li>Press "ALT E" or click on the ISBT Fields Tab</li> <li>Click on the down arrow in the Product code field.</li> <li>Click on the correct ISBT E code from the drop down menu.</li> </ul>                                                                                   |  |  |  |  |
| 8 Once all changes have                                             | been completed press "ALT S" or click on the Save button.                                                                                                    |  |  |  |  |

| 1.                                                                    | Select the Manufactured Product tak                                                                                                    | o on the Blood Product Entry screen.                                                                                                    |  |  |  |  |
|-----------------------------------------------------------------------|----------------------------------------------------------------------------------------------------|----------------------------------------------------------------------------------------------------|--|--|--|--|
| 2.                                                                    | Type in Mfr ID/supplier code ORTHO2 followed by tab key, or use lookup.                                                                                                    |                                                                                                    |  |  |  |  |
| 3.                                                                    | Type in component type code RHG followed by tab key, or use lookup.                                                                                                    |                                                                                                    |  |  |  |  |
| 4.                                                                    | <ul> <li>Type in component type code it is followed by tab key, or decidentap.</li> <li>Type in RV followed by the Manufacturer's lot # .</li> <li>If "Duplicate unit. A unit with the same unit #, component type and division# already exists in the database. Use modify unit if you wish to modify the existing unit" appears, use instructions for Modifying Manufactured Product in Inventory (below).</li> </ul>                                            |                                                                                                    |  |  |  |  |
| 5.                                                                    | Type in the expiration date at that proposed modified.                                                                                                    | npt. Press TAB. Expiration time defaults in, but may be                                                                                                    |  |  |  |  |
| 6.                                                                    | The receive date and time defaults in.                                                                                                    | Modify as needed.                                                                                                    |  |  |  |  |
| 7.<br>Proc                                                            | <ul> <li>Click Save.</li> <li>A message displays with the unit number and the range of derivatives in the format <i>lot number/sequence number</i>. The number of derivatives is based on the packaged quantity.</li> <li>Barcoded labels print for each unit, as defined by maintenance.</li> </ul>                                                                                                    |                                                                                                    |  |  |  |  |
| Modi                                                                  | fying Data for a Manufactured Produ                                                                                                    | ct in Inventory                                                                                                    |  |  |  |  |
|                                                                       | Action                                                                                                    |                                                                                                    |  |  |  |  |
| Step<br>1.                                                            | Action<br>On the Manufactured Product tab, p                                                                                                    | ress the "Modify Unit" key in the lower left of the screen.                                                                                                    |  |  |  |  |
| <b>Step</b><br>1.<br>2.                                               | Action<br>On the Manufactured Product tab, p<br>Type unit number in the dialog box.<br>• If modifying entire lot, enter lot nu<br>derivative include the slash numb                                                                                                    | ress the "Modify Unit" key in the lower left of the screen.<br>Imber without slash number. If modifying a single<br>per (example: RGF192A1/4).                                                                                                    |  |  |  |  |
| <b>Step</b> 1. 2. 3.                                                  | Action<br>On the Manufactured Product tab, p<br>Type unit number in the dialog box.<br>• If modifying entire lot, enter lot nu<br>derivative include the slash numb<br>Select component type code, if necess                                                                                                    | ress the "Modify Unit" key in the lower left of the screen.<br>Imber without slash number. If modifying a single<br>per (example: RGF192A1/4).<br>sary.                                                                                                    |  |  |  |  |
| <b>Step</b> 1. 2. 3. 4.                                               | Action<br>On the Manufactured Product tab, p<br>Type unit number in the dialog box.<br>• If modifying entire lot, enter lot nu<br>derivative include the slash numb<br>Select component type code, if necess<br>Click OK.                                                                                                    | ress the "Modify Unit" key in the lower left of the screen.<br>Imber without slash number. If modifying a single<br>per (example: RGF192A1/4).<br>sary.                                                                                                    |  |  |  |  |
| <b>Step</b> 1. 2. 3. 4. 5.                                            | Action<br>On the Manufactured Product tab, p<br>Type unit number in the dialog box.<br>• If modifying entire lot, enter lot nu<br>derivative include the slash numb<br>Select component type code, if necess<br>Click OK.<br>Modifying entire                                                                                                    | ress the "Modify Unit" key in the lower left of the screen.<br>Imber without slash number. If modifying a single<br>per (example: RGF192A1/4).<br>sary.                                                                                                    |  |  |  |  |
| Step           1.           2.           3.           4.           5. | Action On the Manufactured Product tab, p Type unit number in the dialog box. If modifying entire lot, enter lot nu derivative include the slash numb Select component type code, if necess Click OK. Modifying entire If:                                                                                                    | ress the "Modify Unit" key in the lower left of the screen.<br>Imber without slash number. If modifying a single<br>per (example: RGF192A1/4).<br>sary.                                                                                                    |  |  |  |  |
| Step           1.           2.           3.           4.           5. | Action         On the Manufactured Product tab, p         Type unit number in the dialog box.         If modifying entire lot, enter lot nu derivative include the slash numb         Select component type code, if necess         Click OK.         Modifying entire         If:         Adding a new shipment of an existing lot number                                                                                                    | ress the "Modify Unit" key in the lower left of the screen.<br>Imber without slash number. If modifying a single<br>per (example: RGF192A1/4).<br>sary.<br>Then<br>• Select <new shipment=""><br/>• Enter expiration date &amp; time, packaged quantity<br/>and receive date &amp; time.</new>                                                                                       |  |  |  |  |
| Step<br>1.<br>2.<br>3.<br>4.<br>5.                                    | Action         On the Manufactured Product tab, p         Type unit number in the dialog box.         If modifying entire lot, enter lot nuderivative include the slash numb         Select component type code, if necess         Click OK.         Modifying entire         If:         Adding a new shipment of an existing lot number         Modifying data on all derivatives of current lot                                                                 | ress the "Modify Unit" key in the lower left of the screen.<br>Imber without slash number. If modifying a single<br>per (example: RGF192A1/4).<br>sary.<br>Then<br>• Select <new shipment=""><br/>• Enter expiration date &amp; time, packaged quantity<br/>and receive date &amp; time.<br/>• Select<lot update=""><br/>• Enter IU (International Units)</lot></new>                |  |  |  |  |
| Step<br>1.<br>2.<br>3.<br>4.<br>5.<br>6.                              | Action         On the Manufactured Product tab, p         Type unit number in the dialog box.         • If modifying entire lot, enter lot nuderivative include the slash numb         Select component type code, if necess         Click OK.         Modifying entire         If:         Adding a new shipment of an existing lot number         Modifying data on all derivatives of current lot         Enter data on Comments or Location,                   | ress the "Modify Unit" key in the lower left of the screen.<br>Imber without slash number. If modifying a single<br>per (example: RGF192A1/4).<br>sary.<br>Then<br>• Select <new shipment=""><br/>• Enter expiration date &amp; time, packaged quantity<br/>and receive date &amp; time.<br/>• Select<lot update=""><br/>• Enter IU (International Units)<br/>as needed.</lot></new> |  |  |  |  |
| Step<br>1.<br>2.<br>3.<br>4.<br>5.<br>6.<br>7.                        | Action         On the Manufactured Product tab, p         Type unit number in the dialog box.         If modifying entire lot, enter lot nuderivative include the slash numb         Select component type code, if necess         Click OK.         Modifying entire         If:         Adding a new shipment of an existing lot number         Modifying data on all derivatives of current lot         Enter data on Comments or Location,         Click Save. | ress the "Modify Unit" key in the lower left of the screen.<br>Imber without slash number. If modifying a single<br>ber (example: RGF192A1/4).<br>sary.<br>Then<br>• Select <new shipment=""><br/>• Enter expiration date &amp; time, packaged quantity<br/>and receive date &amp; time.<br/>• Select<lot update=""><br/>• Enter IU (International Units)<br/>as needed.</lot></new> |  |  |  |  |

## Attachments

No Attachments

## **Approval Signatures**

| Step Description    | Approver                     | Date    |  |
|---------------------|------------------------------|---------|--|
| Laboratory Director | Lindsey Westerbeck: Dir, Lab | pending |  |

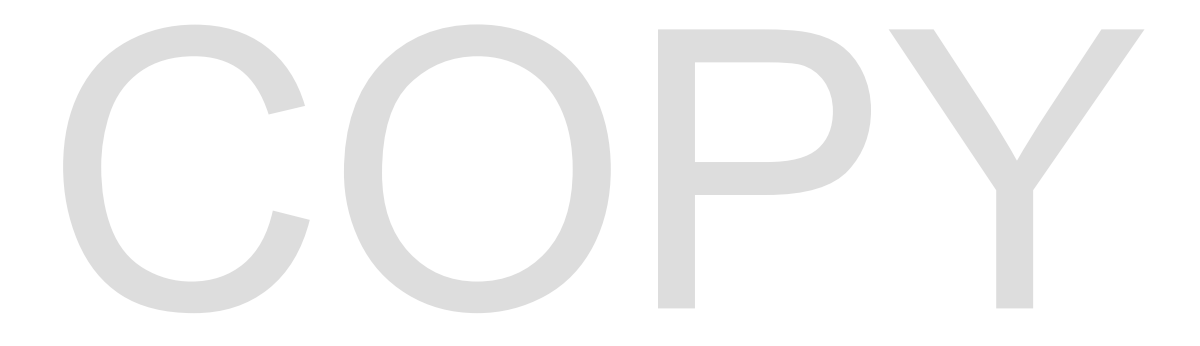